# Návod na nastavení směrování portů na venkovní jednotce Greenpacket H5 a kombinaci ZyXel O2 GateWay

POZOR! Adresní rozsah Greenpacket H5 a vnitřní sítě LAN se MUSÍ lišit. Tj. máte-li vnitřní síť v rozsahu 192.168.0.x/255.255.255.0, změňte v menu Síť adresaci třeba na 192.168.1.x

# Prevente Prevente</p

Otevřete v prohlížeči stránku http://192.168.0.1

Po přihlášení se zobrazí domovská stránka Na stránce Pokročilá nastavení uvidíte aktuální verzi softwaru

| C <sup>1</sup> greespacket<br>€ → C û ▲ Nezabez | x +                | ced                                                        |                                   | ර - V<br>8 🛙 🛠 <b>0</b> \$ (ද ලා ළ 🕶 |
|-------------------------------------------------|--------------------|------------------------------------------------------------|-----------------------------------|--------------------------------------|
| greenpack                                       | ief"               |                                                            |                                   | C ⊙ (IJ) Jazyk ∨                     |
| Status                                          | SMS Pokro          | člé nastavení                                              |                                   |                                      |
| <b>0</b> In                                     | formace o zařizeni | Informace o zař                                            | zení                              |                                      |
| E SI                                            | itové informace    | Informace o systém<br>Doba činnosti                        | 19 minute                         |                                      |
| @ Si                                            | it'                | <ul> <li>Informace o verzi</li> </ul>                      |                                   |                                      |
| 合 Fi                                            | rewall             | <ul> <li>Model produktu</li> <li>Verze hardwaru</li> </ul> | H5<br>H5-20001                    |                                      |
| () Sj                                           | ystêm              | <ul> <li>Verze softwaru</li> <li>Sériové číslo</li> </ul>  | 912.001.604.028<br>H5SGS231204898 |                                      |
|                                                 |                    | IMEI                                                       | 353817110195781 230026600019582   |                                      |
|                                                 |                    | stav LAN                                                   |                                   |                                      |
|                                                 |                    | MAC Address                                                | 24:79:EF:10:14:CC                 |                                      |
|                                                 |                    | IP Address                                                 | 192.168.0.1                       |                                      |
|                                                 |                    | the period                                                 |                                   |                                      |
|                                                 |                    |                                                            |                                   |                                      |

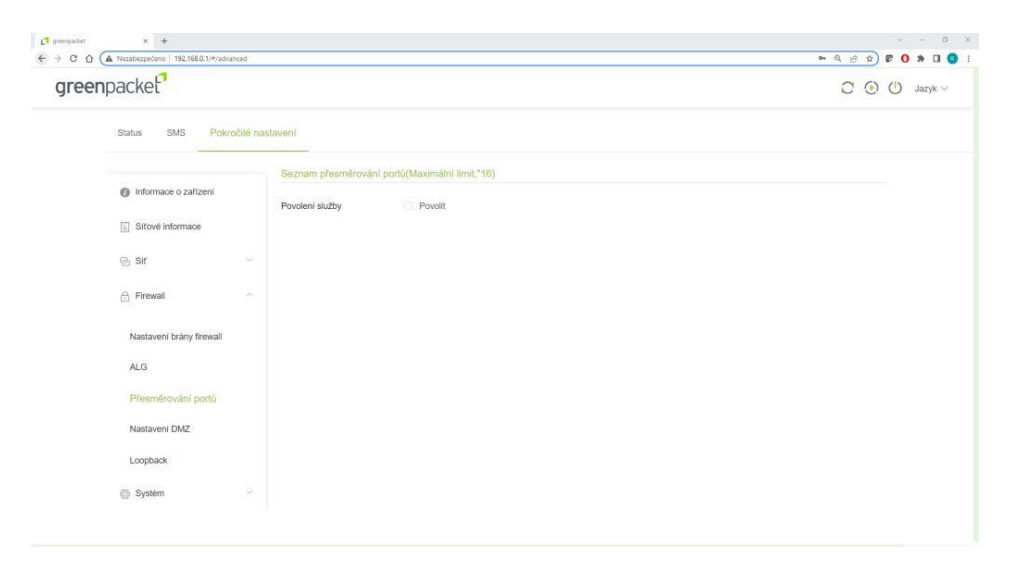

Pro nastavení NAT na kartě Pokročilé nastavení vyberte vlevo Firewall a dále Přesměrování portů

### Zaškrtnutím Povolit se rozevře možnost nastavení portů

| eenpacket                                 |              |                                 | Succe               | 155                      |                     |           | C () () . |         |  |
|-------------------------------------------|--------------|---------------------------------|---------------------|--------------------------|---------------------|-----------|-----------|---------|--|
| Status SMS P                              | okročilé na: | stavení                         |                     |                          |                     |           |           |         |  |
| Informace o zařízení     Sítové informace |              | Seznam přesm<br>Povolení služby | érování portů(Maxin | nální limit,*16)<br>olít |                     |           |           |         |  |
| @ Sir                                     |              | Aplikace                        | Port From           | Protokol                 | IP adresa           | Port To   | Povolit   | Vymazat |  |
| 🔒 Firewall                                | ~            |                                 |                     |                          | Žádná data nejsou k | dispozici |           |         |  |
| Nastaveni bràny firewa                    | all          | Potvrdit                        | Zrušit              |                          |                     |           |           |         |  |
| ALG                                       |              |                                 |                     |                          |                     |           |           |         |  |
| Přesměrování portů                        |              |                                 |                     |                          |                     |           |           |         |  |
| Nastaveni DMZ                             |              |                                 |                     |                          |                     |           |           |         |  |
| Loopback                                  |              |                                 |                     |                          |                     |           |           |         |  |
| //% Sustem                                |              |                                 |                     |                          |                     |           |           |         |  |

Vyplňte požadované hodnoty: název přesměrování, číslo venkovního portu, vyberte typ přenosu TCP/UDP (nejste-li si jisti zvolte Oba), IP adresu a číslo portu zařízení ve vnitřní síti. Zaškrtněte povolit a uložte tlačítkem Potvrdit

| packet                   |          |                 |                     |                 |              |         |         | 00      | 5 |
|--------------------------|----------|-----------------|---------------------|-----------------|--------------|---------|---------|---------|---|
| Otatua ONO Dalua         |          |                 |                     |                 |              |         |         |         |   |
| Sidus SMS FORIC          | iche nas | stavetii        |                     |                 |              |         |         |         |   |
| Informace o zařízení     |          | Seznam přesmi   | ěrování portů(Maxim | alni limit,"16) |              |         |         |         |   |
| 0                        |          | Povolení služby | Pove                | slit            |              |         |         |         |   |
| Sitové informace         |          | Plidat          |                     |                 |              |         |         |         |   |
| le sir                   |          | Aplikace        | Port From           | Protokol        | IP adresa    | Port To | Povolit | Vymazat |   |
| 合 Firewall               | ~        | Nazev           | 80                  | Oba >>          | 192.168.0.13 | 80      | Povolit | Vymazat |   |
| Nastavení brány firewall |          | Potvrdit        | Zrušit              | TCP             |              |         |         |         |   |
| ALG                      |          | 10              |                     | UDP             |              |         |         |         |   |
| Piesmērovāni portu       |          |                 |                     | Oba             |              |         |         |         |   |
| a contratoron porta      |          |                 |                     |                 |              |         |         |         |   |
| Nastaveni DMZ            |          |                 |                     |                 |              |         |         |         |   |
| Loopback                 |          |                 |                     |                 |              |         |         |         |   |
| Systèm                   |          |                 |                     |                 |              |         |         |         |   |

Po opakovaném přihlášení zkontrolujte a doplňte případné chybějící přesměrování.

| праскег                  |                 |                  |                  |              |         |         | 000      |
|--------------------------|-----------------|------------------|------------------|--------------|---------|---------|----------|
| Status SMS Pokročilé     | nastavení       |                  |                  |              |         |         |          |
|                          | Seznam přesměro | vání portů(Maxin | nălni limit,*16) |              |         |         |          |
| Informace o zafizeni     | Povolení služby | Pov              | tit              |              |         |         |          |
| Sitové informace         | Přidat          |                  |                  |              |         |         |          |
| ⊚ sir ∽                  | Aplikace        | Port From        | Protokol         | IP adresa    | Port To | Povolit | Vymazat  |
| 合 Firewall               | HDM_CR_A0       | 57548            | TCP              | 192.168.0.99 | 7547    | Povolit | Vymazat  |
| Nastavení brány firewall | pokus           | 777              | Oba 🖂            | 192,168.0.13 | 777     | Povalit | Vymazal  |
| ALG                      | Nazev           | 80               | Oba ~            | 192.168.0.13 | 80      | Povolit | Vyrsszat |
| Přesměrování portů       | Potyndit        | Zrušit           |                  |              |         |         |          |
| Nastaveni DMZ            |                 |                  |                  |              |         |         |          |
| Loopback                 |                 |                  |                  |              |         |         |          |
|                          |                 |                  |                  |              |         |         |          |

Funkci přesměrování ověříte třeba přes https://ping.eu/port-chk/ zadáním vaší IP adresy a čísla venkovního portu. Nezapomeňte, že musíte mít připojené i koncové zařízení se spuštěnou aplikací.

| Ding.eu Online Ping, Traceroute, DNS lookup, WHOIS, Port check, Reverse lookup, Proxy checker, Bandwidth meter, Network calculator,<br>Network mask calculator, Country by 19, Unit converter |
|----------------------------------------------------------------------------------------------------|
|                                                                                                    |
| Your IP is                                                                                                    |
| Online service Port check                                                                                                    |
| Se Port check - Tests if TCP port is opened on specified IP                                                                                                    |
| IP address or host name: Port number: 80 Enter code: MMIX Go                                                                                                    |
| :80 port is open                                                                                                    |
|                                                                                                    |
|                                                                                                    |
|                                                                                                    |
|                                                                                                    |
|                                                                                                    |
|                                                                                                    |
|                                                                                                    |
|                                                                                                    |
| Other functions:                                                                                                    |

Toto je příklad ověření přesměrování s názvem "pokus" s vnějším a vnitřním portem 777 na testovacím web serveru

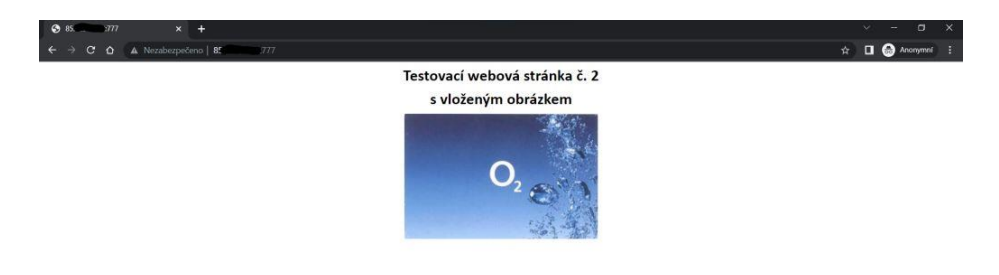

Nastavení IP Passthrough přidělí veřejnou IP adresu pomocí DHCP prvnímu zařízení, které si DHCP vyžádá, POZOR může to být počítač z kterého nastavujete. Pro jistotu doporučuji po finálním propojení provést restart jednotky.

Nastavení je v Pokročilé nastavení – Síť – Nastavení MPDN – Správa režimu sítě zde si vyberete režim IP Passthrough nebo Routing a potvrdíte, to vyvolá restart jednotky

Jednotka zůstává i v tomto režimu přístupná na http://192.168.0.1

| reenpacket           |                 | 💭 💽 🕛 Jazyk 🗸  |  |
|----------------------|-----------------|----------------|--|
|                      |                 |                |  |
| Status SMS Pokr      | očilé nastavení |                |  |
|                      | Provozní režim  |                |  |
| Informace o zařízení |                 |                |  |
| Sifové informace     | Provozní režim  | Routing        |  |
|                      |                 | IP Passthrough |  |
| © Sir                | ×               | Routing        |  |
|                      |                 |                |  |
| Nastaveni MPDN       | <u>^</u>        |                |  |
| Nastavení APN        |                 |                |  |
| Správa režimu sité   |                 |                |  |
| Nastavení DHCP       |                 |                |  |
|                      |                 |                |  |
| Firewall             |                 |                |  |
| Systém               | ×               |                |  |

Zde končí nastavování Vnější jednotky

Z výroby je modem ZyXel nastaven tak, aby chránil vaši domácí síť před neoprávněným přístupem z internetu. Pokud ovšem máte v domácí síti zařízení, jako je např. server nebo IP kamera, ke kterým

potřebujete přistupovat vzdáleně přes internet, lze tento vzdálený přístup povolit.

### Nastavení směrování portů na modemu ZyXel O2 GateWay

- 1. Pomocí ethernetového (síťového) kabelu propojte modem se svým počítačem. Jeden konec zapojte v modemu do výstupu LAN1, LAN3 nebo LAN4 a druhý do LAN svého počítače.
- 2. Do internetového prohlížeče zadejte adresu http://10.0.0.138/. Zobrazí se vám okno pro přihlášení do konfigurace modemu.

| ZYXEL ZYXEL O2 GateWay |                   |   | CES 🔻 |
|------------------------|-------------------|---|-------|
|                        | Přihlášení        |   |       |
|                        | Uživatelské jméno |   |       |
|                        | heslo             | 0 |       |
|                        | Přihlášení        |   |       |

3. Přihlaste se do konfigurace modemu:

Uživatelské jméno = admin

Heslo najdete na štítku na spodní straně modemu, pokud jste ho v minulosti neměnili:

| ZYXEL Communicatio                                                                                                    | ons Corporation                                                                | ZYXEL O2 GateWay                                                                                       |
|----------------------------------------------------------------------------------------------------|--------------------------------------------------------------------------------|----------------------------------------------------------------------------------------------------|
| SSID for 2.4GHz: 02-Inter<br>SSID for 5GHz: 02-Inter<br>SSID Password: 7JGWBTTB<br>WebUI Password: 7JGWBTTB<br>EAN:<br>4 718937<br>Serial Number: | ernet-092<br>het-5G-092<br>YS<br>BYS<br>HIIIIIIIIIIIIIIIIIIIIIIIIIIIIIIIIIIII  | BN: 08/2021<br>Wi-Fi 2.4GHz Wi-Fi 5GHz                                                                 |
| Default IP address: 10.0.0.138<br>O2 ID: 194708<br>O2 ID2: FXDSL.02GATEWAYZYX<br>Designed by Zyxel in Talwan. Assemi                              | Power Rating<br>Power Consur<br>EU Importor: 2<br>bled in China. Gladsaxevej 3 | 12V == 1.5A FS1<br>mption: 18 Watt max<br>Cyxel Communication A/S,<br>178, 2. th. 2860 Søborg, Denmark |

4. V nabídce nastavení vyberte Pokročilé nastavení.

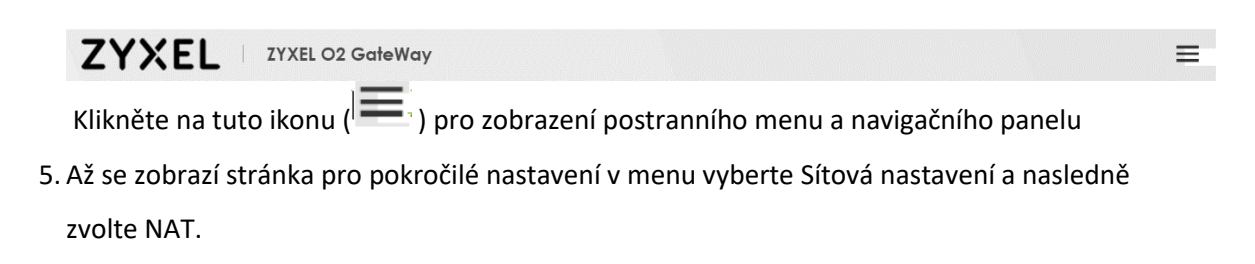

| Přehled připojení       | ×                   |
|-------------------------|---------------------|
| Síťová nastavení        |                     |
| Širokopásmové připojení |                     |
| Bezdrátové připojení    | Průvodce nastavením |
| Domácí síť              |                     |
| Routing                 |                     |
| QoS                     | Vzhled              |
| NAT                     | (1)                 |
| DNS                     | Restart             |
| Vlan skupiny            |                     |
| Nastavení LAN portů     |                     |
| USB služby              | Jazyk               |
| Zabezpečení             |                     |
| Monitor systému         | Odhlásit            |
| Správa zařízení         |                     |
|                         |                     |

Následně zvolte záložku Přesměrování portů.

|     |         |                        |               |                   | 1             | TAN         |                |              |                                 |                 |   |  |
|-----|---------|------------------------|---------------|-------------------|---------------|-------------|----------------|--------------|---------------------------------|-----------------|---|--|
| res | měrov   | ání portů<br>Přesměrov | Spuštění p    | ortů DMZ ALG      | G Mapová      | ání adres   | NAT spojení    | eru (serverů | m) v místní síti. P             | recměrování     |   |  |
|     | Sinocii |                        | an pono pi    | caara pricrici p  | oradancy i    | a sidedy e  | interneto serv | 010 (2011010 | 111) v 111131111 3111. 1 1      | estrictovarii   |   |  |
| p   | ortů se | běžně po               | užívá, když ( | chcete hostovat c | online hry, s | dílení soub | porů P2P nebo  | jiné servery | v síti.<br><mark>+</mark> Přida | t nové pravidlo | 2 |  |

Přidejte nové pravidlo

6. Vyplňte prázdná pole formuláře a zkontrolujte, že je přepínač Aktivní zapnutý.

Název služby – napište, jak chcete svoji konfiguraci pojmenovat.

Počáteční a Koncový Port – napište rozsah portů, na kterém vaše zařízení komunikuje. Pokud se jedná pouze o jeden port, napište ho do obou polí.

Překlad počátečního a koncového portu – napište stejná čísla portů jako v předchozím kroku.

IP adresa serveru – napište IP adresu svého zařízení v domácí síti.

Protokol – zvolte možnost TCP, UDP nebo TCP/UDP.

Konfiguraci uložte kliknutím na OK.

Během několika sekund modem nastavení uloží a vzdálený přístup k zařízení bude povolen.

| Aktivní                                                                                                    |                                                                                                    |
|----------------------------------------------------------------------------------------------------|----------------------------------------------------------------------------------------------------|
| Název služby                                                                                                    |                                                                                                    |
| WAN rozhraní                                                                                                    | Výchozí ·                                                                                                    |
| Počáteční Port                                                                                                    |                                                                                                    |
| Koncový Port                                                                                                    |                                                                                                    |
| Překlad počátečního portu                                                                                                    |                                                                                                    |
| Překlad koncového portu                                                                                                    |                                                                                                    |
| IP adresa serveru                                                                                                    |                                                                                                    |
| Konfigurovat IP adresu<br>původu                                                                                                    | Povolit                                                                                                    |
| Protokol                                                                                                    | TCP                                                                                                    |
| Note                                                                                                    |                                                                                                    |
| 1. Chcete-li konfigurovat přesmě<br>začátek a Překlad Pole Koncovy<br>Chcete-li konfigurovat překlad<br>a Koncový Pott překladu<br>200 a Koncový Pott překladu na<br>2. TCP pott 7547 je vyhrazeno pro | rování portů, musíte mít stejné konfigurace ve složce <b>Start Port , Koncový port , Překladový</b><br>+ port .<br>portů, musíte mít různé konfigurace v menu <b>Start Port , Koncový port , Počáteční Portu překladu</b><br>adu portů. Nakonfigurujte <b>Start Port</b> na 100, <b>Koncový port</b> na 120, <b>Počáteční Portu překladu</b> na<br>220,<br>použití systému. |
|                                                                                                    |                                                                                                    |

7. Nyní v modemu ZyXel nastavte statickou IP adresu na WAN rozhraní. V horním menu pokročilé nastavení vyberte Síťová nastavení-následně Širokopásmové připojení.

| Přehled připojení       | ×                   |
|-------------------------|---------------------|
| Síťová nastavení        |                     |
| Širokopásmové připojení |                     |
| Bezdrátové připojení    | Průvodce nastavením |
| Domácí síť              |                     |
| Routing                 |                     |
| QoS                     | Vzhled              |
| NAT                     | (1)                 |
| DNS                     | Restart             |
| Vlan skupiny            | ( )                 |
| Nastavení LAN portů     |                     |
| USB služby              | Jazyk               |
| Zabezpečení             | $\Rightarrow$       |
| Monitor systému         | Odhlásit            |
| Správa zařízení         |                     |
|                         |                     |

## 8. Širokopásmové připojení.

| rokopásmové připojení Mobilní záloha Pokročilé                                                                                                    |               |     |         |             |        |        |            |     |               |      |               |             |
|----------------------------------------------------------------------------------------------------|---------------|-----|---------|-------------|--------|--------|------------|-----|---------------|------|---------------|-------------|
| Tato obrazovka slouží ke změně nastavení přístupu k Internetu. Souhmná tabulka zobrazuje nakonfigurované služby WAN (připojení) na zařízení Zyxel. Ke konfiguraci nastavení WAN použijte<br>Informace poskytnuté vaším poskytovatelem připojení k Internetu. |               |     |         |             |        |        |            |     |               |      |               |             |
|                                                                                                    |               |     |         |             |        |        |            |     |               |      | + Přidat nové | WAN rozhran |
| #                                                                                                    | Název         | Тур | Mód     | Enkapsulace | 802.1p | 802.1q | IGMP Proxy | NAT | Výchozí brána | IPv6 | MLD Proxy     | Upravit     |
| 1                                                                                                    | VDSL_Data     | PTM | Routing | PPPoE       | 0      | 848    | N          | Y   | Y             | Y    | N             | 0 6         |
| 2                                                                                                    | ADSL_Data     | ATM | Routing | PPPoE       | N/A    | N/A    | N          | Y   | Y             | Y    | N             | 0 6         |
| 3                                                                                                    | Eth_Data_848  | ETH | Routing | PPPoE       | 0      | 848    | N          | Y   | Y             | Y    | N             | 68          |
| 4                                                                                                    | Eth_Data_DHCP | ETH | Routing | IPoE        | N/A    | N/A    | N          | Y   | Y             | Y    | N             | ØÔ          |
| 5                                                                                                    | Eth_Data      | ETH | Routing | PPPoE       | N/A    | N/A    | N          | Y   | Y             | Ŷ    | N             | Øô          |
| 6                                                                                                    | ADSL_O2TV     | MTA | Bridge  | Bridge      | N/A    | N/A    | N          | N   | Ν             | N    | N             | 0 6         |
| 7                                                                                                    | VDSL_O2TV     | PTM | Bridge  | Bridge      | 4      | 835    | N          | Ν   | Ν             | N    | N             | 0 6         |
| 8                                                                                                    | Eth_O2TV      | ETH | Bridge  | Bridge      | 4      | 835    | Ν          | Ν   | Ν             | Ν    | Ν             | ØŌ          |

Pro nastavení WAN připojení klikněte na ikonu Upravit vedle existujícího WAN rozhraní.

### Vyberte ETH\_Data\_DHCP.

V části IP adresa přepněte nabídku z Získat IP adresu automaticky na Statická IP adresa. Nově otevřené položky IP adresa, Maska podsítě a IP adresa výchozí brány vyplňte podle potřeby sítě a nastavení uložte kliknutím na Použít.

| <                                                                                                    | Upravit V                                           | NAN rozhraní                                                                                                    |
|----------------------------------------------------------------------------------------------------|-----------------------------------------------------|----------------------------------------------------------------------------------------------------|
| Nózev     Eth_Data_DH       Typ     Ethemet       Mód     Routing       Enkapsulace     IPoE       IPv4/IPv6     IPv4 IPv6 Dua                            | é  CP V Klack V                                     | VLAN     Image: Constraint of the second second secon |
| IP ad<br>J Ziskat IP adresu automaticky<br>S Statická IP adresa<br>IP adresa<br>Maska<br>podsířě<br>IP adresa<br>výchozí<br>brány<br>DNS s                | resa<br>0 28<br>255 0<br>                           | Routing funkce<br>NAT ( IGMP Proxy )<br>Použít jako výchozí<br>bránu Fullcone NAT )                                                                                                    |
| Primární DNS<br>server<br>Sekundární DNS<br>server                                                                                                    |                                                     |                                                                                                    |
| DHCPCC<br>Vyžádat Options<br>option 42 option 43<br>Odeslat Options<br>option 60<br>Vendor ID option 61<br>IAID option 61<br>iAID option 20<br>option 125 | Option  option 121                                  | Prvé adresa  Statická IPvé adresa  Charlesa  Drvé DNS server  Statická IPvé DNS automaticky  Použít následující statickou IPvé DNS adresu                                                                                                    |
| IPv6 Routin                                                                                                    | ng funkce<br>Použít jako výchozí<br>bránu<br>Zrušit | Použít                                                                                                    |